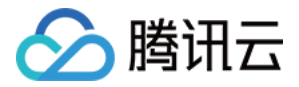

# 游戏联机对战引擎 快速入门 产品文档

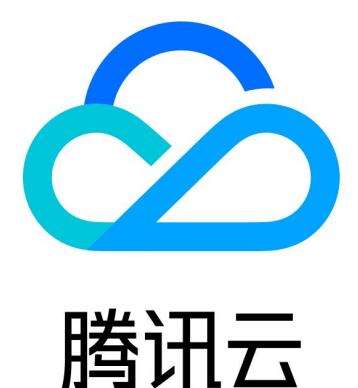

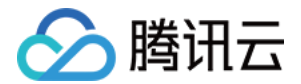

【版权声明】

©2013-2022 腾讯云版权所有

本文档(含所有文字、数据、图片等内容)完整的著作权归腾讯云计算(北京)有限责任公司单独所有,未经腾讯 云事先明确书面许可,任何主体不得以任何形式复制、修改、使用、抄袭、传播本文档全部或部分内容。前述行为 构成对腾讯云著作权的侵犯,腾讯云将依法采取措施追究法律责任。

【商标声明】

### 🔗 腾讯云

及其它腾讯云服务相关的商标均为腾讯云计算(北京)有限责任公司及其关联公司所有。本文档涉及的第三方主体 的商标,依法由权利人所有。未经腾讯云及有关权利人书面许可,任何主体不得以任何方式对前述商标进行使用、 复制、修改、传播、抄录等行为,否则将构成对腾讯云及有关权利人商标权的侵犯,腾讯云将依法采取措施追究法 律责任。

【服务声明】

本文档意在向您介绍腾讯云全部或部分产品、服务的当时的相关概况,部分产品、服务的内容可能不时有所调整。 您所购买的腾讯云产品、服务的种类、服务标准等应由您与腾讯云之间的商业合同约定,除非双方另有约定,否 则,腾讯云对本文档内容不做任何明示或默示的承诺或保证。

【联系我们】

我们致力于为您提供个性化的售前购买咨询服务,及相应的技术售后服务,任何问题请联系 4009100100。

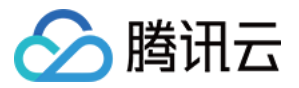

## 文档目录

快速入门

入门概述

开通服务

创建项目

微信小游戏项目

QQ 小游戏项目

Unity 游戏项目

开发小游戏

导入 SDK

调用 API

云开发

概述

在应用中使用云开发

开发小游戏应用

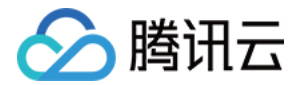

# 快速入门入门概述

最近更新时间: 2022-03-29 14:07:18

#### △ 注意:

由于产品逻辑已无法满足游戏行业技术发展,游戏联机对战引擎 MGOBE 将于2022年6月1日下线,请您 在2022年5月31日前完成服务迁移。

本文档提供简单指引,帮助开发者快速接入游戏联机对战引擎 MGOBE 服务。

#### 操作步骤

#### 开通服务

您需要开通 MGOBE 服务后,才能正常使用我们提供的功能。 通过控制台开通 MGOBE 服务的教程,请参见 <mark>开通服务</mark>。

#### 创建项目

您可以自行选择微信小程序开发者工具、 QQ 小程序开发者工具、 Unity 引擎或其他游戏开发工具,创建一个项 目。

- 创建 微信小游戏项目。
- 创建 QQ 小游戏项目。
- 创建 Unity 游戏项目。
- 创建其他平台或 IDE 上的游戏项目。

#### 开发小游戏

- •导入 SDK。
- 调用 API。

#### DEMO

我们为您提供一个 Hello world 项目作为示例,介绍如何使用游戏联机对战引擎 SDK 在微信小游戏平台实现游戏 帧同步服务。

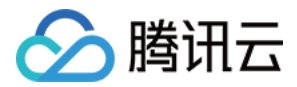

# 开通服务

最近更新时间: 2022-03-29 14:07:23

#### ▲ 注意:

由于产品逻辑已无法满足游戏行业技术发展,游戏联机对战引擎 MGOBE 将于2022年6月1日下线,请您 在2022年5月31日前完成服务迁移。

#### 操作场景

本文档主要指导您如何创建游戏、开通联机对战服务和云开发服务。

#### 操作步骤

#### 创建游戏

- 1. 登录 游戏联机对战引擎控制台,选择左侧菜单游戏概览。
- 2. 进入游戏概览详情页,首次进入单击创建游戏,后续创建游戏可单击添加游戏。

服务管理 默认项目 ▼

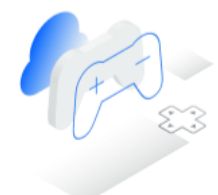

为游戏提供房间管理、在线匹配、帧同步、状态同步等网络通信服务, 帮助开发者快速搭建多人交互游戏。同时提供云函数、云存储、云数据 库,支持大厅服和单机游戏。

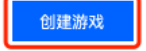

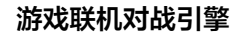

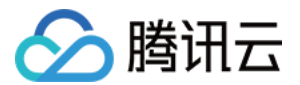

| 戈概览 | 全部项目  | ▼ ■ ● 切换游戏 期除游戏 割除游戏 帮助文档 C                                                                                                    | Ę |
|-----|-------|----------------------------------------------------------------------------------------------------|---|
|     | 基本信息  | 1913                                                                                                    |   |
|     | 游戏ID  | - ā                                                                                                    |   |
|     | 游戏key | 6                                                                                                    |   |
|     | 域名    | ••• 6                                                                                                    |   |
|     | 后端密钥  | • • • • • • • • • • • •                                                                                                    |   |
|     | 游戏名称  | test                                                                                                    |   |
|     | 分项目   | 默认项目                                                                                                    |   |
|     | 游戏类型  | MOBA                                                                                                    |   |
|     | 发布平台  | 微信小游戏,QQ小游戏                                                                                                    |   |
|     | 使用引擎  | Cocos                                                                                                    |   |
|     | 区域    | 中国大陆                                                                                                    |   |
|     | 游戏描述  |                                                                                                    |   |
|     | 标签    |                                                                                                    |   |
|     |       |                                                                                                    |   |
|     | 服务列表  | 进入服务管理                                                                                                    |   |
|     | 联机对战  | <b>正常服务中</b><br>游戏联机引擎为游戏提供多人在线对战服务,帮助开发者快速搭建多人交互游戏,如挑战、回合制、策略类、实时多人对战游戏。开发者无需关注底层网络框架、网络通信,即可享受就近接入、低延时、实时扩容的高性能联机对战服<br>务,让玩家之间在网络上互通、自由畅玩。 |   |

- 3. 进入创建游戏页面,填写游戏基本信息,单击下一步。
  - 。游戏名称:输入游戏的名称,必填,20个字符以内。
  - 。 项目分类:选择您想放置此游戏的项目名称,必填。
  - 。游戏类型:选择游戏的类型,必填,包括 MOBA、ROG、ARPG、ACG、休闲、FPS、TPS、策略、 VR、棋牌、体育、其他。
  - 。发布平台:勾选您游戏发布的平台,必填,可多选。包括微信小游戏、QQ小游戏、百度小游戏、OPPO小 游戏、vivo 小游戏、H5 小游戏、其他。
  - 。 使用引擎: 勾选您使用的引擎, 必填, 单选。包括Cocos、Egret、Laya、Unity、其他。
  - 。 区域:默认中国大陆。
  - 。游戏描述: 创建游戏的描述, 帮助进一步识别, 选填, 20个字符以内。

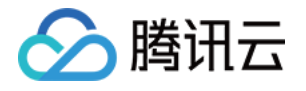

- 。标签:您可通过标签对游戏进行分类、搜索、和聚合,选填。详情可参见 标签说明。
  - 创建游戏

| 1 游戏     | 基本信息 > 2 服务开通                       |
|----------|-------------------------------------|
| 游戏名称     |                                     |
| 项目分类     | 请选择 🔹                               |
| 游戏类型     | 请选择 🔹                               |
| 发布平台     | ② 微信小游戏                             |
| 使用引擎     | ◯ Cocos ─ Egret ─ Laya ─ Unity ─ 其他 |
| 区域       | < ▽ 中国大陆                            |
| 游戏描述     |                                     |
|          |                                     |
|          |                                     |
| 标签 (选填)  | ③ +添加                               |
|          | 下一步                                 |
|          |                                     |
| 开通联机对战服领 |                                     |

- 1. 进入下一步服务开通页面,默认开启联机对战。
- 2. 单击确定,即可完成创建游戏和开通联机对战服务。

#### 创建游戏

| 🕑 游戏 | 基本信息 > 2 服务开通                                                 |   |
|------|---------------------------------------------------------------|---|
| 联机对战 | 浙戏联机引擎为游戏提供多人在线对战服务,帮助开发者快速搭建多人交互游戏,如挑战、回合制、策略类、实时多人及<br>战游戏。 | đ |
| 收费方式 | 后付费版                                                          |   |
| 限额设置 | <ul> <li>● 无限制</li> </ul>                                     |   |
| 费用   | 查看定价详情 <b>2</b>                                               |   |
|      | 上一步 确定                                                        |   |

#### 使用云开发服务

 $\times$ 

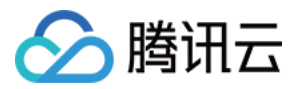

使用云开发(CloudBase)首先需要开通环境。在游戏联机对战引擎控制台使用云开发,可以通过以下步骤开通 环境:

- 1. 登录 游戏联机对战引擎控制台,选择左侧菜单云开发>环境首页。
- 2. 进入环境页面,单击新建环境。
- 3. 根据自身情况选择按量计费或包年包月,第一次试用可以选择"免费版本"套餐。

? 说明

免费的资源包有个数限制,会根据产品策略进行调整。

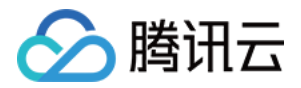

# 创建项目 微信小游戏项目

最近更新时间: 2022-03-29 14:07:29

#### ▲ 注意:

由于产品逻辑已无法满足游戏行业技术发展,游戏联机对战引擎 MGOBE 将于2022年6月1日下线,请您 在2022年5月31日前完成服务迁移。

#### 操作场景

以 微信开发者工具 为例,本文介绍使用游戏联机对战引擎 MGOBE API 快速接入对战平台的方法,实现一个 MGOBE 的 Hello World 项目。

#### 前提条件

- 已在游戏联机对战引擎控制台创建游戏,并开通联机对战服务,您可参考开通服务。
- 已获取游戏 gameID 和 secretKey,您可在游戏概览的基本信息里查看。

#### 操作步骤

1. 打开微信开发者工具,创建一个小游戏项目。如下图所示:

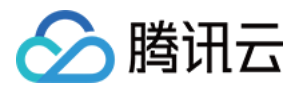

| 2. | 填写项目名称和 | AppID          | (如无 ApplD,可先 | 使用测试号 ),选择项目目录和开发模式,如下图所示:             |
|----|---------|----------------|--------------|----------------------------------------|
|    |         | $\circ \times$ |              | 新建项目 导入项目                              |
|    | 小程序项目   |                |              |                                        |
|    | 小程序     |                | 项目名称         | test                                   |
|    | 小游戏     |                | 長日           | E:\program\test                        |
|    | 代码片段    |                | AppID        | · · · · · · · · · · · · · · · · · · ·  |
|    | 公众号网页项目 |                |              | 若无 ApplD 可 注册<br>或使 <mark>用 测试号</mark> |
|    | 公众号网页   |                | 开发模式         | 小游戏                                    |
|    |         |                |              |                                        |
|    |         |                |              |                                        |
|    |         |                |              |                                        |
|    |         |                |              |                                        |
|    |         |                |              |                                        |
|    |         |                |              |                                        |
|    |         |                |              |                                        |
|    | 1       | 注销 >           |              | 取消新建                                   |

3. 在编辑页面,选择**详情**,勾选**不校验合法域名、web-view(业务域名)、TLS 版本以及 HTTPS 证书**,关闭 域名校验。如下图所示:

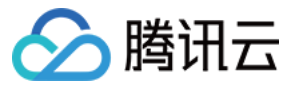

| test - 微信开发者工具 v1.02.1812271 |                                                                                              |                                |                                                                   | - 🗆 X                                                                                                    |
|------------------------------|----------------------------------------------------------------------------------------------|--------------------------------|-------------------------------------------------------------------|----------------------------------------------------------------------------------------------------|
| 项目文件编辑工具界面设置微信开发者工具          | <ul> <li>         ・ ・         ・         ・</li></ul>                                          | ① →<br>真机调试 切后台                | <ul><li>● 89&lt;</li><li>清須存 版本管</li></ul>                        | <ul> <li>②</li> <li>ピ</li> <li>ご</li> <li>ご</li></ul> |
| iPhone 5                     | + Q ··· ▲=                                                                                   |                                | 上次预览 无<br>上次上传 无                                                  |                                                                                                    |
| and the                      | <ul> <li>README.md</li> <li>game.js</li> <li>game.json</li> <li>project.config.js</li> </ul> |                                | 项目设置                                                              | 域名信息                                                                                                    |
| 游戏结束                         |                                                                                              |                                | <ul> <li>✓ ES6转ES5</li> <li>✓ 上传代码时自动压</li> </ul>                 | 缩混淆                                                                                                    |
| 得分: 4<br>重新开始                |                                                                                              |                                | <ul> <li>上传时进行代码保</li> <li>使用 npm 模块</li> <li>启用自定义处理命</li> </ul> | 护<br>令                                                                                                    |
|                              | Image: Console     Sources       Image: Console     Sources       Image: Console     Sources | Network Performa<br>▼   Filter | ✓ 不校验合法域名、<br>本以及 HTTPS 证                                         | web-view(业务域名)、TLS 版<br>书                                                                                                    |
| N a Ca                       |                                                                                              |                                | ✔ 启动多核心编译                                                         |                                                                                                    |

4. 后续步骤请参考 小游戏开发文档,使用微信开发者工具创建游戏。

# ⑦ 说明其他平台具体步骤请参考: Cocos Creator 和 LayaAir。

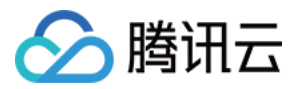

# QQ 小游戏项目

最近更新时间: 2022-03-29 14:07:34

#### ▲ 注意:

由于产品逻辑已无法满足游戏行业技术发展,游戏联机对战引擎 MGOBE 将于2022年6月1日下线,请您 在2022年5月31日前完成服务迁移。

#### 操作场景

以 QQ 小程序开发者工具 为例,本文介绍使用游戏联机对战引擎 MGOBE API 快速接入对战平台的方法,实现一 个 MGOBE 的 Hello World 项目。

#### 前提条件

- 已在游戏联机对战引擎控制台创建游戏,并开通联机对战服务,您可参考开通服务。
- 已获取游戏 gameID 和 secretKey,您可在游戏概览的基本信息里查看。

#### 操作步骤

1. 打开 QQ 小程序开发者工具,创建一个小游戏项目。

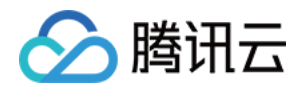

2. 选择项目目录和建立模板,填写项目名称和 AppID(如无 AppID,可先使用测试号 ),如下图所示:

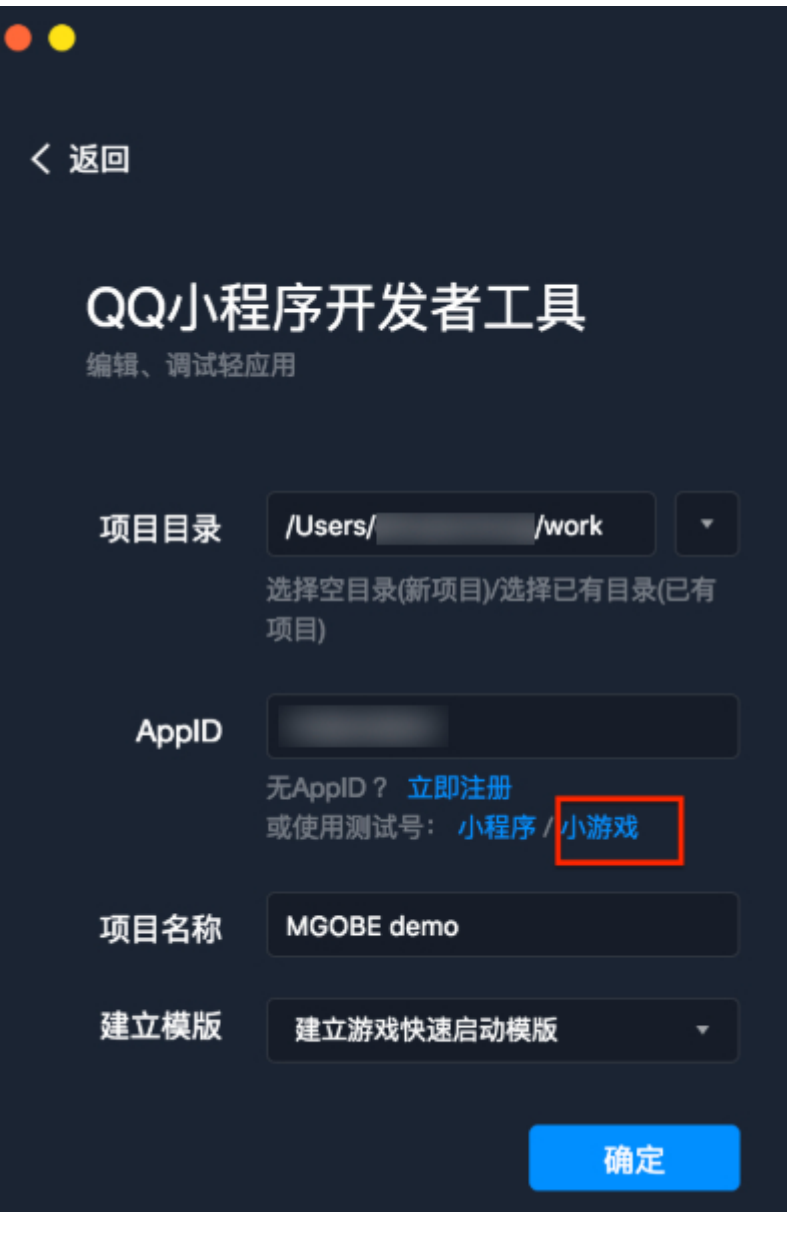

3. 在编辑页面,选择**详情**,勾选**不校验合法域名、web-view(业务域名)、TLS 版本以及 HTTPS 证书**,关闭 域名校验。如下图所示:

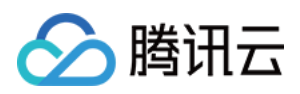

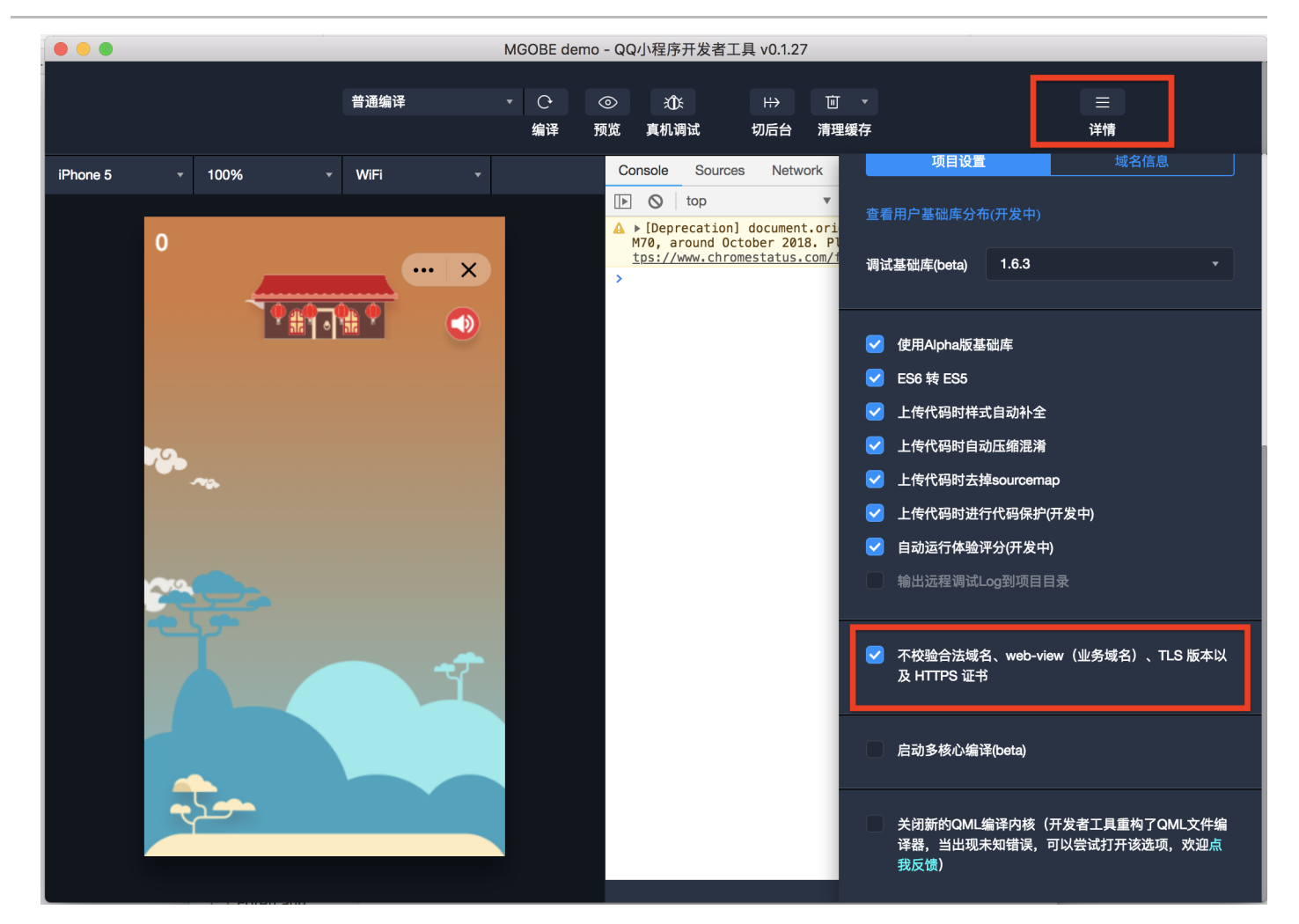

4. 后续步骤请参考 QQ 小游戏开发文档,使用 QQ 小程序开发者工具创建游戏。

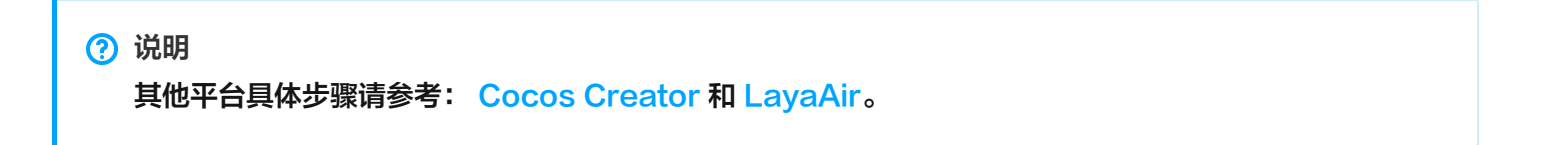

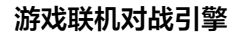

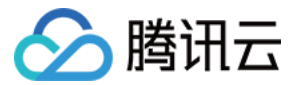

# Unity 游戏项目

最近更新时间: 2022-03-29 14:07:42

#### △ 注意:

由于产品逻辑已无法满足游戏行业技术发展,游戏联机对战引擎 MGOBE 将于2022年6月1日下线,请您 在2022年5月31日前完成服务迁移。

本文档以 Unity Editor 2019.3 版本为例,指导开发者在 Unity 项目中快速接入游戏联机对战引擎 MGOBE。

#### 版本支持

Unity Editor 版本: 2019.1.9+。

#### 前提条件

- 已在游戏联机对战引擎控制台创建游戏,并开通联机对战服务,您可参考开通服务。
- 已获取游戏 gameID 和 secretKey,您可在游戏概览的基本信息里查看。

#### 操作步骤

创建游戏项目

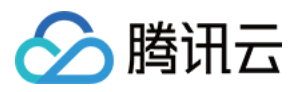

#### 1. 打开 Unity Hub, 创建一个游戏项目。如下图所示:

|             |                       |                          | Unity Hub 2.3.1        |                                   |        |
|-------------|-----------------------|--------------------------|------------------------|-----------------------------------|--------|
| 🚭 unity     |                       |                          |                        |                                   | \$     |
| 🕰 Community | Projects              |                          |                        | ADD                               | NEW    |
| Projects    | •••                   |                          | Create a new project v | with Unity 2019.3.0b3             |        |
| s Learn     | Templates             |                          |                        | Settings                          |        |
| Installs    |                       | <b>(</b>                 | ن<br>ا                 | Project Name *<br>HelloWorldUnity |        |
|             | 2D                    | 3D                       | 3D With Extras         | Location * /Users/cedirc/work     | •••    |
|             | Ū                     | ن                        |                        |                                   |        |
|             | High Definition<br>RP | Universal RP<br>Template |                        |                                   |        |
|             |                       |                          |                        |                                   |        |
|             |                       |                          |                        | CANCEL                            | CREATE |

#### 2. 单击创建,进入项目开发界面:

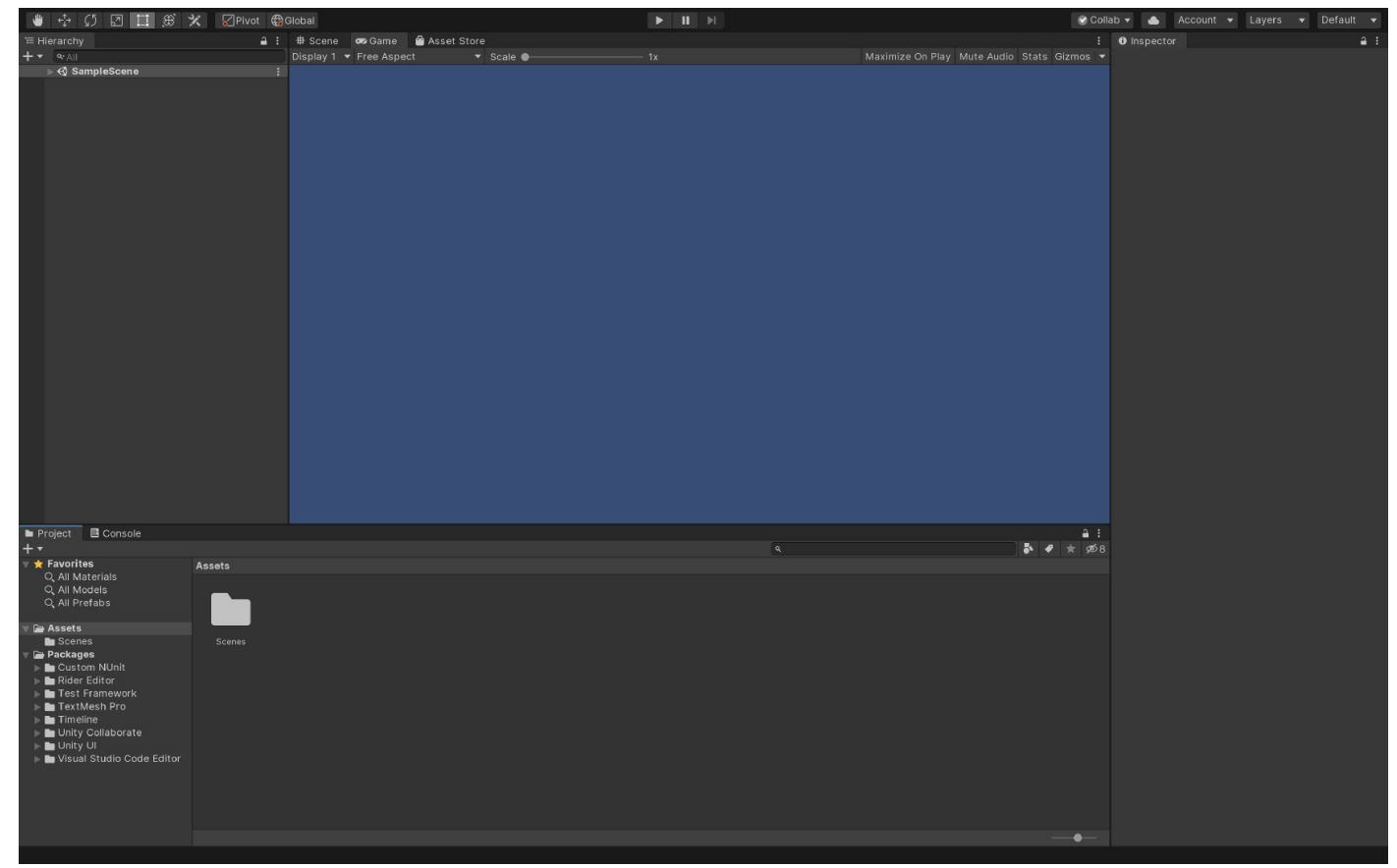

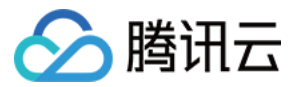

#### 导入 Mgobe Package

1. 将 com.unity.Mgobe.unitypackage 拖入 editor 中的 Project 栏,单击import进行 package 导入。

? 说明

您可通过 SDK 下载 页面,下载 Package 即 Unity SDK 。

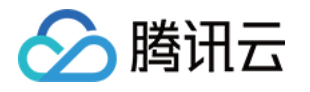

| 🖿 Project 🗧 Console                                                                                                    |                                 |   |
|----------------------------------------------------------------------------------------------------|---------------------------------|---|
| + -                                                                                                    |                                 | ٩ |
| ▼ ★ Favorites                                                                                                    | Assets                          |   |
| Q, All Materials<br>Q, All Models<br>Q, All Prefabs                                                                                                    |                                 |   |
| 🔻 🚘 Assets                                                                                                    |                                 |   |
| <ul> <li>Scenes</li> <li>Package</li> <li>Unity.Mgobe.packate</li> <li>Custom NUnit</li> <li>Rider Editor</li> <li>Test Framework</li> <li>TextMesh Pro</li> <li>Timeline</li> </ul>                                                                                                    | Scenes<br>ge.1.0.4.unitypackage |   |
| <ul> <li>Image: Second state</li> <li>Image: Second state</li> <li>Image: Second state&lt;</li></ul> |                                 |   |
|                                                                                                    |                                 |   |

|                                                                                                    |        |                                | Import Unity Package |               |
|----------------------------------------------------------------------------------------------------|--------|--------------------------------|----------------------|---------------|
|                                                                                                    |        | Unity.Mgobe.package.1.0.4      |                      |               |
|                                                                                                    |        | 🔻 🔽 🖿 com.unity.mgobe          |                      | NEW           |
|                                                                                                    |        | ✓ ScloudBase.dll               |                      | NEW<br>NEW    |
|                                                                                                    |        | ✓ i Newtonsoft.Json.dll        |                      | NEW           |
|                                                                                                    |        | 🖌 📄 package.json               |                      | NEW           |
| ■ Project                                                                                                    |        | ✓ ■ Readme.md<br>▶ ✓ ■ Runtime |                      | nen           |
|                                                                                                    |        |                                |                      |               |
| ★ Favorites<br>Q, All Materials<br>Q, All Models<br>Q, All Prefabs                                                                                                    | Assets |                                |                      |               |
| Assets                                                                                                    | Scenes |                                |                      |               |
| <ul> <li>Packages</li> <li>Custom NUnit</li> <li>Rider Editor</li> <li>Test Framework</li> <li>TextMesh Pro</li> <li>Timeline</li> <li>Unity Collaborate</li> </ul>                                                                                                    |        |                                |                      |               |
| Intry of the second second |        | All None                       |                      | Cancel Import |

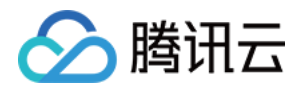

- 2. 在 Assets 目录下创建 "Scripts" 文件夹, 并新建 Scripts/main.cs 文件。
- 3. 在 Hierachy 视图下,右击 SampleScene,选中 GameObject > CreateEmpty,新建一个空的游戏对

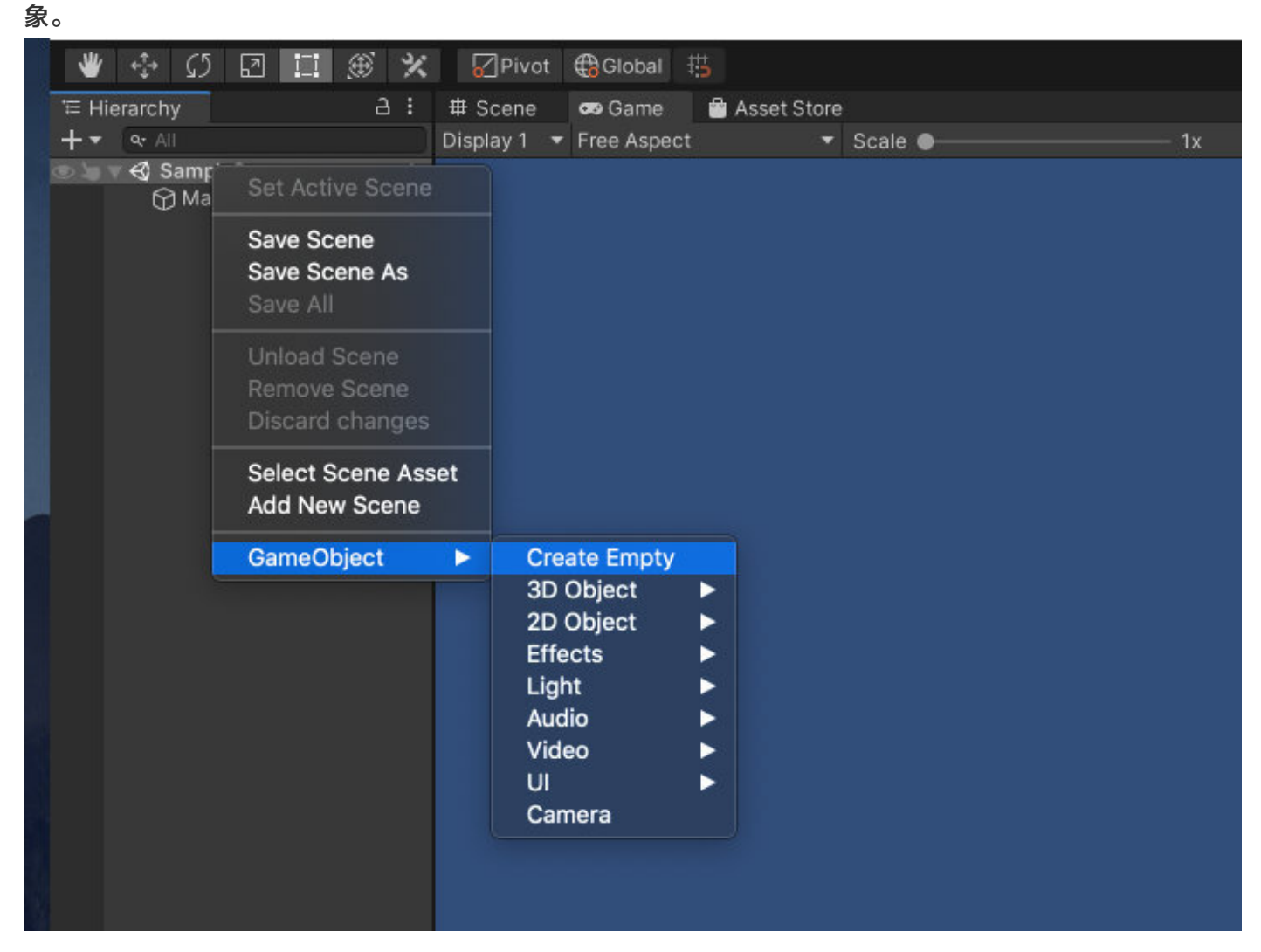

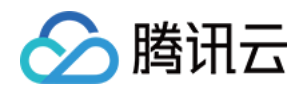

4. 选中新建的 GameObject, 拖动 main.cs, 添加为该 GameObject 的 Component。

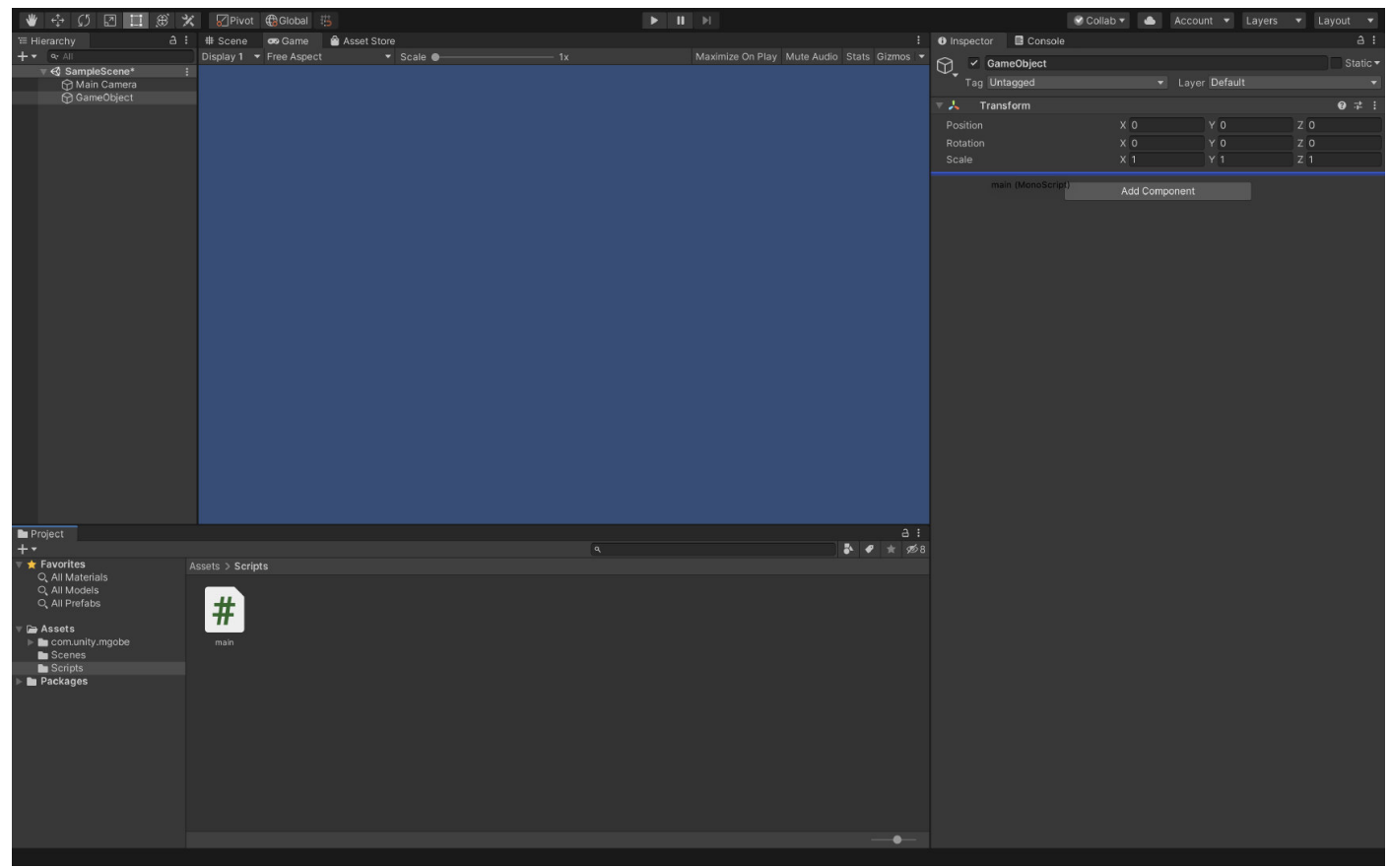

5. 参考以下示例代码,将 mgobe package 导入 main.cs。

using com.unity.mgobe;

#### 调用 API

1. 在 main.cs 中输入以下代码,完成 SDK 初始化,获得 room 实例。

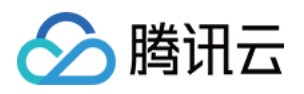

```
ReconnectMaxTimes = 5,
ReconnectInterval = 1000,
ResendInterval = 10000
};
// 初始化监听器 Listener
Listener.Init (gameInfo, config, (ResponseEvent eve) => {
if (eve.Code == 0) {
Debug.Log ("初始化成功");
// 初始化成功之后才能调用其他 API
var room = new Room(null);
// ...
}
// 初始化广播回调事件
// ...
});
```

2. 修改初始化回调函数,调用 room 对象的查询房间接口(getRoomDetail),即可验证是否成功接入对战平 台。示例代码如下所示:

```
// 初始化监听器 Listener
Listener.Init (gameInfo, config, (ResponseEvent eve) => {
if (eve.Code == 0) {
Debug.Log ("初始化成功");
// 初始化成功之后才能调用其他 API
// 查询玩家自己的房间
var room = new Room (null);
room.GetRoomDetail ((ResponseEvent e) => {
if (e.Code != 0 && e.Code != 20011) {
Debug.Log ("初始化失败");
}
Debug.Log ("查询成功");
if (e.Code == 20011) {
Debug.Log ("近家不在房间内");
} else {
```

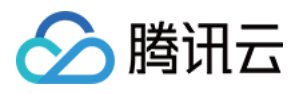

// 玩家已在房间内
var res = (GetRoomByRoomldRsp) e.Data;
Debug.LogFormat ("房间名 {0}", res.RoomInfo.Name);
}
});
} else {
Debug.LogFormat ("初始化失败: {0}", eve.Code);
}
// 初始化广播回调事件
// ...
});

3. 编译并运行项目,控制台中输出"查询成功"信息即表示接入成功。

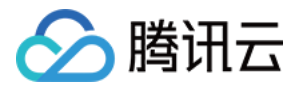

# 开发小游戏 导入 SDK

最近更新时间: 2022-03-29 14:07:50

#### △ 注意:

由于产品逻辑已无法满足游戏行业技术发展,游戏联机对战引擎 MGOBE 将于2022年6月1日下线,请您 在2022年5月31日前完成服务迁移。

- 1. 将 SDK 文件中的 MGOBE.js 拷贝到项目的 js/libs 文件夹下。单击进入 SDK 下载 页面。
- 2. 参考以下示例代码,将 MGOBE.js 导入至 game.js。

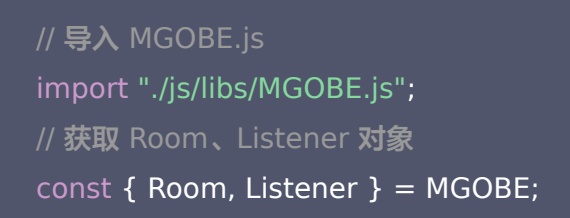

#### 3. 界面示例如下图所示:

| test - 微信开发者工具 Stable v1.02.1904090                                                                                                    |                                                                                                    |                                                                                                    |                                                             |            |
|----------------------------------------------------------------------------------------------------|----------------------------------------------------------------------------------------------------|----------------------------------------------------------------------------------------------------|-------------------------------------------------------------|------------|
| 项目 文件 编辑 工具 界面 设置 微信开发者工具                                                                                                    |                                                                                                    |                                                                                                    |                                                             |            |
| 直     (ハ)     二     普通编译       模拟器     编辑器     调试器                                                                                                    | <ul> <li>・ ○</li> <li>・ ○</li> <li>編译 预览</li> </ul>                                                                                                    | ①                                                                                                    | %         〇         〇           版本管理         社区         测试号 | 三          |
| iPhone 5 ~       85% ~       WiFi ~       模拟操作 ~       □       □       □       □       □       □       □       □       □       □       □       □       □       □       □       □       □       □       □       □       □       □       □       □       □       □       □       □       □       □       □       □       □       □       □       □       □       □       □       □       □       □       □       □       □       □       □       □       □       □       □       □       □       □       □       □       □       □       □       □       □       □       □       □       □       □       □       □       □       □       □       □       □       □       □       □       □       □       □       □       □       □       □       □       □       □       □       □       □       □       □       □       □       □       □       □       □       □       □       □       □       □       □       □       □       □       □       □       □       □       □       □       □       □ | + Q ··· ▲=<br>base<br>base<br>base<br>Js MGOBE.js<br>JS symbol.js<br>JS weapp-ad<br>D npc<br>D player<br>D player<br>C runtime<br>JS databus.js<br>JS main.js<br>README.md<br>JS game.js<br>() game.json | <pre>game.js × 1 import './js/libs/weapp-ac 2 import './js/libs/symbol' 3 4 import Main from './js/mai 5 6 // 导入 MGOBE.js 7 import "./js/libs/MGOBE.js 8 // 获取 Room, Listener 对象 9 const { Room, Listener } = 10 11 new Main() 12</pre> | Japter'<br>in'<br>s";<br>t<br>= MGOBE;                      |            |
| 「市営工」は                                                                                                    | (o) project.config.j                                                                                                    | /game.js 217 B<br>Network Performance Memory Applic                                                                                                    | 行 6 , 列 15<br>cation Security Storage                       | JavaScript |
|                                                                                                    | S top                                                                                                    | ▼ Filter All levels ▼                                                                                                    | 7                                                           | \$         |
|                                                                                                    | >                                                                                                    |                                                                                                    |                                                             |            |

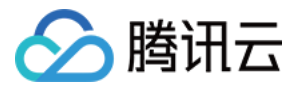

? 说明

详细的导入 SDK 方法,您可以参考 SDK 使用流程。

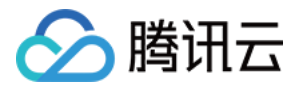

# 调用 API

最近更新时间: 2022-03-29 14:07:55

#### △ 注意:

由于产品逻辑已无法满足游戏行业技术发展,游戏联机对战引擎 MGOBE 将于2022年6月1日下线,请您 在2022年5月31日前完成服务迁移。

gameInfo.gameId、gameInfo.secretKey、config.url 均需前往 游戏联机对战引擎控制台,在游戏概览的 基本信息里获取。

1. 在 game.js 中输入以下代码,完成 SDK 初始化,获得 room 实例。

```
const gameInfo = {
// 替换 为控制台上的"游戏ID"
gameld: "xxxxxxxx",
// 玩家 openId
openId: 'openid_123_test',
// 替换为控制台上的"游戏Key"
secretKey: 'BjU3QBZLFxxxxxxxxxxxxxxx,
};
const config = \{
// 替换 为控制台上的"域名"
url: 'xxxxxx.wxlagame.com',
reconnectMaxTimes: 5,
reconnectInterval: 1000,
resendInterval: 1000,
resendTimeout: 10000,
// 初始化 Listener
MGOBE.Listener.init(gameInfo, config, event => {
if (event.code === 0) {
console.log("初始化成功");
// 初始化成功之后才能调用其他 API
}):
```

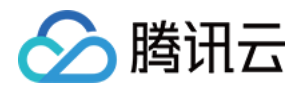

// 实例化 Room 对象

const room = new MGOBE.Room();

2. 修改初始化回调函数,调用 room 对象的查询房间接口(getRoomDetail),即可验证是否成功接入对战平

```
台。示例代码如下所示:
```

```
// 初始化 Listener
MGOBE.Listener.init(gameInfo, config, event => {
if (event.code === 0) {
console.log("初始化成功");
// 初始化成功之后才能调用其他 API
// 查询玩家自己的房间
room.getRoomDetail(event => {
if (event.code !== 0 && event.code !== 20011) {
return console.log(event);
console.log("查询成功");
if (event.code === 20011) {
console.log("玩家不在房间内");
} else {
// 玩家已在房间内
console.log("房间名", event.data.roomInfo.name);
});
});
```

3. 在微信开发者工具中编译该项目,控制台中输出"查询成功"信息即表示接入成功。

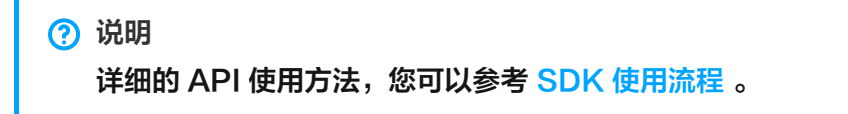

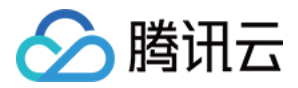

# 云开发

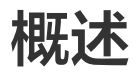

最近更新时间: 2022-03-29 14:08:00

#### △ 注意:

由于产品逻辑已无法满足游戏行业技术发展,游戏联机对战引擎 MGOBE 将于2022年6月1日下线,请您 在2022年5月31日前完成服务迁移。

开发者可以在游戏联机对战引擎中使用云开发(CloudBase),可以使用的功能包括:

- 云函数: 在云端运行的代码,开发者只需编写自身业务逻辑代码。
- 数据库: 既可在小游戏应用前端操作,也能在云函数中读写的 JSON 数据库。
- 云存储: 在小游戏应用前端,直接上传或下载云端文件,并可在控制台页面进行可视化管理。

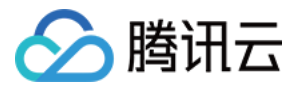

# 在应用中使用云开发

最近更新时间: 2022-03-29 14:08:28

#### △ 注意:

由于产品逻辑已无法满足游戏行业技术发展,游戏联机对战引擎 MGOBE 将于2022年6月1日下线,请您 在2022年5月31日前完成服务迁移。

#### 操作场景

本文档主要指导 Web 端开发者如何通过游戏联机对战引擎使用云开发服务。

#### 前提条件

- 已在微信/QQ/其他小游戏平台上创建一个小游戏项目。
- 已在游戏联机对战引擎控制台 创建游戏。
- 已为游戏开通云开发服务。

#### 操作步骤

对于小游戏应用,使用云开发服务包括三个步骤。

#### 步骤1: 创建环境

创建云开发资源环境。

- 1. 登录 小游戏云服务控制台。
- 2. 进入环境首页页面,单击新建环境,即可创建一个云开发环境。

#### 步骤2:添加应用

将云开发添加至您的小游戏应用中。

1. 登录腾讯云 小游戏云服务控制台 ,单击左侧菜单云开发中的**环境>安全配置**。

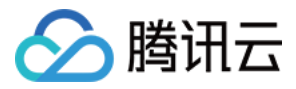

#### 2. 单击添加应用,输入应用标识。

| 安全配置  | 云开发                          |                       |                  | 销毁环境          |
|-------|------------------------------|-----------------------|------------------|---------------|
| WEB安全 | 域名                           |                       |                  |               |
| j ž   | 5开发会校验网页应用请求的来源域名,您需要将来源域:   | 名加入到WEB安全域名列表中。       |                  |               |
| 域名    | <b>a</b>                     | 类型                    | 操作               |               |
| _     |                              | 自定义                   | 删除               |               |
| 移动应用  | 安全来源                         |                       |                  |               |
| () H  | E在终端应用(如APP、小程序等)中使用云开发的身份验证 | 服务,您需要将授权的应用加入白名单,并在: | SDK使用时传入分配的凭证信息。 |               |
| 添加应   | 用                            | 合成書作之前の               | 场外               | -             |
| 1     | 1<br>1                       | 2020-10-              | 09 10:49:55 获取   |               |
| 共 1 条 |                              |                       | 20 ▼ 条 / 页       | H 4 1 /1页 ▶ H |

- 3. 单击获取凭证,复制弹窗中的凭证,以便将授权的应用加入白名单,并在云开发 SDK 使用时传入分配的凭证信息。
- 4. 将云开发 SDK 添加至您的小游戏应用中。

#### 初始化代码的示例如下:

| <script src="https://imgcache.qq.com/qcloud/tcbjs/\$version/tcb.js"></script>                                                    |
|----------------------------------------------------------------------------------------------------|
| <script></td></tr><tr><td>tcb.init({</td></tr><tr><td>env: 'example-envid' //环境ID</td></tr><tr><td>})</td></tr><tr><td></script> |
|                                                                                                    |

▲ 注意

- 代码中的 \$version 为 SDK 版本号, example-envid 为环境 ID, 您可参考 云开发 Web 端 SDK 说明。
- 建议您从控制台的添加应用弹窗中单击复制,得到的代码中包含 SDK 实际路径和您当前的环境 ID。

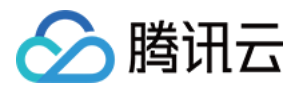

以上代码段包含了用于配置云开发 JavaScript SDK 的初始化信息,以便于使用云开发的数据库、文件存储、云函数等基础功能。

如果您使用 Webpack 等前端打包工具,则只需直接引用您要使用的组件。示例代码如下:

```
//先通过 npm install tcb-js-sdk --save 安装云开发的SDK
```

```
var tcb = require('tcb-js-sdk')
tcb.init({
env: 'example-envid' //环境ID
})
```

⑦ 说明 您需要将代码中的 example-envid 修改为您当前的环境 ID。

#### 步骤3:设置授权方式

进行微信登录授权、域名授权。

#### 微信登录授权

- 1. 登录腾讯云 小游戏云服务控制台,单击左侧菜单云开发中的环境>登录授权。
- 2. 选择不同的启用登录方式,对微信公众号/微信开发平台进行授权。
  - 。选择微信公众号登录方式,可以让您的小游戏应用直接从公众号获取微信用户信息。
  - 。选择微信开发平台登录方式,可以在您的小游戏应用中接入微信登录功能。
- 根据您的需求,开启相应的设置,在弹出的窗口中填写微信应用的 AppID 和对应的密钥(前往微信公众号/微信 开放平台获取),我们会妥善加密保存您的密钥。

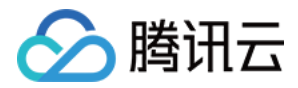

登录授权 云开发

销毁环境

| Ľ             |      |                                           |                  |
|---------------|------|-------------------------------------------|------------------|
| 登录方式          | 启用状态 | 描述                                        | 操作               |
| ▶ 微信公众号       |      | •                                         | 编辑               |
| ▶ 微信开放平台      |      |                                           | 编辑               |
| ▶ 匿名登录        |      | 启动匿名登录后,用户将不需要登录即可访问应用,详细参考<br>匿名登录方式 🕻 。 | -                |
| ▶ 未登录         |      | 允许未登录后,用户将不需要登录即可访问应用。                    | -                |
| ▶ 邮箱登录        |      |                                           | 配置发件人 应用配置       |
| ▶ 自定义登录       | -    | 若您未开启MFA,下载私钥操作将不受保护。绑定MFA 🛽              | 私钥下载             |
| ▶ 用户名密码登录     |      | 启动用户名密码登录                                 | -                |
| ▶ 短信验证码登录(扩展) |      | 启动短信验证码登录,需要先安装短信验证码登录扩展 🕻 。              | 短信应用配置 🖸 套餐包管理 🖸 |

#### 域名授权

- 1. 登录腾讯云 小游戏云服务控制台,单击左侧菜单云开发中的**环境>安全配置**。
- 2. 单击添加域名。

| <b>安全配置</b> 云开发             |                                        |    | 销毁环境 |
|-----------------------------|----------------------------------------|----|------|
| WEB安全域名                     |                                        |    |      |
| G 云开发会校验网页应用请求的来源域名, 您需要将来源 | <sup>银</sup> 域名加入到 <b>WEB</b> 安全域名列表中。 |    |      |
| 添加域名                        |                                        |    |      |
| 域名                          | 类型                                     | 操作 |      |
| https://cloud.tencer        | 自定义                                    | 删除 |      |

3. 域名授权成功后,您可以使用云开发的身份验证功能来验证小游戏应用用户的身份。在此处配置过的域名下的页 面才可以使用 SDK 发起对云开发服务的访问。

至此您的云开发已开通,您可以使用它快速开发小游戏应用。

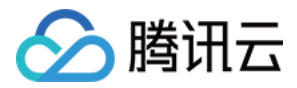

# 开发小游戏应用

最近更新时间: 2022-03-29 14:08:34

#### △ 注意:

由于产品逻辑已无法满足游戏行业技术发展,游戏联机对战引擎 MGOBE 将于2022年6月1日下线,请您 在2022年5月31日前完成服务迁移。

#### 操作场景

本文档主要介绍如何使用云开发 SDK 操作云数据库、文件存储和云函数进行小游戏开发,更多详情请参见 云开发 产品文档。

#### 操作步骤

#### 操作数据库

您可以完成对数据库基础的 CRUD 及服务端时间(serverDate )、正则查找(regExp)和地理位置(geo)等 特殊数据结构的使用。示例代码如下:

```
var db = app.database();
db.collection('blog').get().then((res) => {
var data = res.data;
console.log(data);
});
```

#### 操作文件存储

您可以完成文件上传、获取下载链接或者删除文件等操作。示例代码如下:

```
// 上传文件
app.uploadFile({
filePath: document.getElementById('file').files[0],
cloudPath: 'cos.jpeg',
onUploadProgress: (progressEvent) => {
let percentCompleted = Math.round((progressEvent.loaded * 100) / progressEvent.total);
console.log('uploadFile progress: ' + percentCompleted, progressEvent);
```

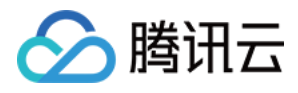

}).then({ // 上传成功 });

}

// 获取下载链接
app.getTempFileURL({
fileList: ['cloud://example.jpeg'] //fileid
}).then(res => {
// 打印下载链接
if (res.fileList && res.fileList.length) {
res.fileList.map(item => {
 console.log(item.download\_url)
});
});
}

#### ⚠ 注意 您需要将代码中的 cloud://example.jpeg 修改为文件的 fileid。

#### 操作云函数

您可以对云函数进行安全调用。示例代码如下:

```
//调用云函数
app
.callFunction({
name: 'test',
data: { hello: 'world' }
})
.then(res => {
// 调用成功
});
```